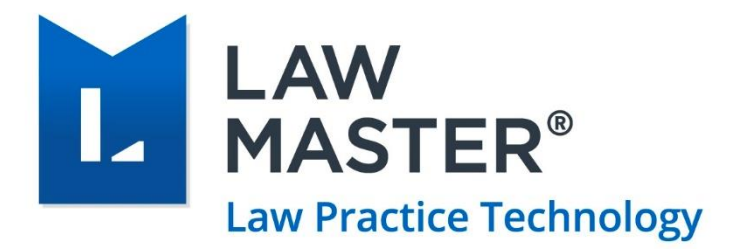

# LawMaster Single Touch Payroll (STP)

User Guide

Version: v1.0 Last Updated on: 12/11/2018

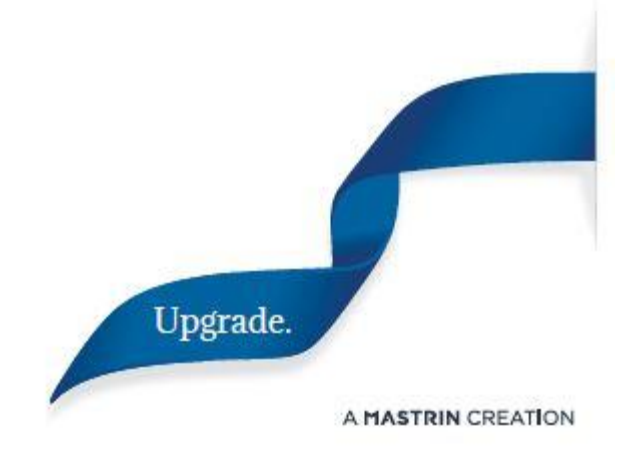

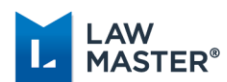

## **Document Revisions**

| Version Number | Owner | Updates       |
|----------------|-------|---------------|
| V1.0           | KLF   | First release |

# About this Guide

Single Touch Payroll is a government initiative that changes the way employers report payments such as salaries and wages, PAYG Withholding and super information to the Australian Tax Office (ATO).

The Sweden (10.12) release of LawMaster has been confirmed by the ATO as STP compliant.

This guide is intended for system and payroll administrators as a guide to transition to and adopt Single Touch Payroll within LawMaster.

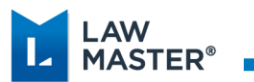

# Contents

| Single Touch Payroll                                       |
|------------------------------------------------------------|
| What is Single Touch Payroll? 4                            |
| Who is required to report?                                 |
| How Single Touch Payroll Works4                            |
| Single Touch Payroll Terminology 5                         |
| Most Significant Changes for the User5                     |
| Transition to Single Touch Payroll during a financial year |
| Turn on STP Reporting                                      |
| Enable Two Factor Authentication10                         |
| Review Payroll Parameters13                                |
| Review STP Reconciliation Report17                         |
| Submit STP Update18                                        |
| Review STP Report Status19                                 |
| Regular Pay Run with Single Touch Payroll                  |
| Audit Payroll Transactions21                               |
| STP Reports Alert                                          |
| Payroll Fixes/Corrections with Single Touch Payroll25      |
| End of Year Processing with Single Touch Payroll26         |
| STP Reconciliation                                         |
| Submit EOY Finalisation Declaration to ATO26               |
| Reset Finalisation Indicator to False28                    |
| Roll Payroll Year29                                        |

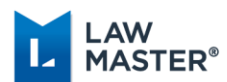

# Single Touch Payroll

## What is Single Touch Payroll?

Single Touch Payroll (STP) is a government initiative to streamline business reporting obligations. Payroll information will be sent from the software to the ATO when an employer pays their employees, rather than at the end of the year.

Benefits for employers:

- Payroll reporting is part of the pay run process
- Activity Statement W1 and W2 fields are pre-filled
- Payment Summaries and PSAR no longer required

Benefits for employees:

- Real-time YTD pay details accessible via MyGov
- Payment Summary no longer required to complete tax return

### Who is required to report?

• Substantial employers with 20 or more employees are required to report from 1 July 2018.

The ATO has granted LawMaster a blanket deferral to the 31 March 2019. This means that LawMaster users will remain fully ATO compliant without penalty until that date.

• Employers with 19 or less employees are required to report from 1 July 2019 but can choose to report through STP earlier.

The number of employees is defined by a head count on 1<sup>st</sup> April 2018. If the head count on this date is 20 or more, then the employer is deemed a 'substantial employer' and must report under STP.

## How Single Touch Payroll Works

When an employer pays employees, payroll information in the form of a Report (the STP Report) is sent from the software to the ATO. The STP Report includes salary or wages information, tax withheld, super guarantee amounts and ordinary time earnings. When the ATO receives the information, it is matched to the right employer/employee account.

The payroll cycle will not change. Businesses can still pay employees weekly, fortnightly or monthly.

Payment due dates for PAYG withholding and super contributions will not change.

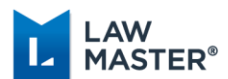

Payments such as salaries and wages and amounts withheld which are reported through Single Touch Payroll will be pre-filled into the Business Activity Statement (labels W1 and W2). Large withholders will not have to report PAYG withholding through their activity statement.

## Single Touch Payroll Terminology

Pay Event – the STP Report sent with a normal Pay Run

Update Event – the STP Report sent for an Adjustment entry or as a YTD snapshot of Employee(s).

Finalisation Declaration – Declaration sent to the ATO indicating that all information has been provided for a financial year (replaces the Payment Summary and PSAR).

Sending Service Provider – Transmits data from LawMaster to the ATO. LawMaster uses MessageXchange.

## Most Significant Changes for the User

Timing – The STP Report is required to be sent to the ATO on or before the Pay Date.

Declaration – Each time an STP Report is sent, the user is required to declare information is true and correct.

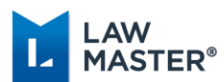

## Transition to Single Touch Payroll during a financial year

An employer may start STP reporting at any time throughout a financial year.

In LawMaster, transitioning to Single Touch Payroll during a financial year involves the following steps:-

- Turn on STP Reporting
- Enable Two Factor Authentication
- Review Payroll Parameters
- Review STP Reconciliation Report
- Submit STP Update
- Review STP Report Status

## Turn on STP Reporting

1. Review Employer Name for correctness <u>MenuBar > Parameters > Set Parameters > Accounting</u> > Companies – Non-accounting

| 🚺 Modify Parameter: CO - Companies - Non-accounting |                                 |  |  |  |
|-----------------------------------------------------|---------------------------------|--|--|--|
| Company Code                                        | 1                               |  |  |  |
| Company Name                                        | Leibmann Smythe General Account |  |  |  |
| Visible ?                                           | R                               |  |  |  |
|                                                     | OK Cancel                       |  |  |  |

2. Identify Employer Entity ID

MenuBar > Parameters > Set Parameters > Accounting > Company Codes - Accounting

| Profit/Loss Appropriation: | 1214565   | <br>Current Year Earnings - P&L Appropri | Interfund Control:         | 1ZZZZZZZZ | <br>Clearing Account              |
|----------------------------|-----------|------------------------------------------|----------------------------|-----------|-----------------------------------|
| Depreciation Expense:      | 1112305   | <br>Depreciation Of Buildings            | Asset Account:             | 1213555   | <br>Fixtures and Fittings         |
| Payroll Net Control:       | 1214055   | <br>Nett Wages Clearing Account          | Payroll Deduction Control: | 1214050   | <br>Wages Deductions Clearing Acc |
| GST-I/P Credits:           | 1214065   | <br>GST Paid on Purchases                | Payable:                   | 1214070   | <br>GST Received on Bills Raised  |
| W/Tax:                     | 1214075   | <br>Withholding Tax A/C                  | Superannuation Control:    |           |                                   |
| P & L Clearing Account:    | 1ZZZZZZZZ | <br>Clearing Account                     |                            |           |                                   |

3. Review Employer Entity Record – Check Address Menu Bar > Enquiries > Entity Search > Main Tab

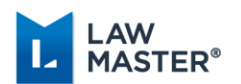

| etails                                                                                                    |                                                                       |                 |                    |        |                                            |                           |                     |                               |                               |       |          |
|----------------------------------------------------------------------------------------------------|-----------------------------------------------------------------------|-----------------|--------------------|--------|--------------------------------------------|---------------------------|---------------------|-------------------------------|-------------------------------|-------|----------|
| ntity Type: B                                                                                                    |                                                                       | Other Business  | s / Org            | Alert: |                                            |                           |                     |                               |                               |       |          |
| Title:                                                                                                    |                                                                       | First Name(s):  |                    |        |                                            |                           |                     |                               |                               |       |          |
| Name: Leil                                                                                                    | bmann Smyth                                                           | e               |                    |        |                                            |                           |                     |                               |                               |       |          |
| Position:                                                                                                    |                                                                       |                 |                    |        |                                            |                           |                     |                               |                               |       |          |
| ganisation:                                                                                                    |                                                                       |                 |                    |        |                                            |                           |                     |                               |                               |       |          |
| te of Birth:                                                                                                    |                                                                       | Date of Dea     | th:                |        | -                                          |                           |                     |                               |                               |       |          |
| Alias:                                                                                                    |                                                                       |                 |                    |        | <br>Firm Classifica                        | tion:                     |                     |                               |                               |       |          |
| alutations                                                                                                    |                                                                       |                 |                    |        |                                            |                           |                     |                               |                               |       |          |
| ormal: Sir or Ma                                                                                                    | adam                                                                  | Personal:       | Sir/Madam          |        | Imp                                        | ersonal:                  | Sir/Mada            | m                             |                               | Res   | set      |
| Link Entity<br>Tailing Address<br>Address Look                                                                                                    |                                                                       |                 |                    |        | All                                        | Ma                        | iling 🗌 :           | Site 🗌 F                      | Register<br>vered             | by Go | DX D     |
| Link Entity<br>Aailing Address<br>Address Look<br>PO Box / Additio<br>Address In<br>Street Addre                                                                                                    | <br>kup:<br>inal<br>ifo:                                              | er street       |                    | _      | All                                        | Optiona                   | : ایم الم           | Site F<br>pow                 | Register<br>vered<br>tress En | by Go | DX Dogle |
| Link Entity<br>Aailing Address<br>Address Look<br>PO Box / Additio<br>Address In<br>Street Addre<br>Sub                                                                                                    | kup:<br>nal<br>fo:<br>sss: 32100                                      | ka stréet       |                    | _      | Al                                         | Optiona                   | iling : :<br>۹) : N | pow<br>pow<br>lanual Add      | Register<br>vered<br>tress En | by Go |          |
| Link Entity<br>tailing Address<br>Address Look<br>PO Box / Addito<br>Address In<br>Street Addre<br>Sub<br>Sta                                                                                                    | up:<br>nal<br>fo:<br>231.00<br>b: Melbou                              | er Street       |                    |        | Count                                      | (Optiona                  | iling : :<br>۹) : N | pow<br>lanual Add             | Register<br>vered<br>fress En | by Go |          |
| Link Entity<br>Address Look<br>PO Box / Additos<br>Address In<br>Street Addres<br>Sub<br>Sta                                                                                                    | sup:<br>mal<br>fo:<br>sss: 3212<br>b: Melbou                          | er Street<br>me |                    |        | Count                                      | (Optiona                  | م<br>م<br>ال        | pow<br>lanual Ado             | Register<br>vered<br>fress En | by Go |          |
| Link Entity<br>tailing Address<br>Address Look<br>PO Box / Additio<br>Address In<br>Street Addre<br>Sub<br>Sta<br>Sta<br>Sta<br>Sta<br>Sta<br>Sta<br>Sta<br>Sta<br>Sta<br>Sta                                               | mal<br>fo:<br>b:<br>Melbou<br>ste:<br>Ve                              | er street<br>me | Direct:            |        | Count                                      | (Optiona<br>Ty            | Al) Nobile          | POW<br>lanual Add<br>Postcode | vered<br>dress En             | by Go |          |
| Link Entity<br>tailing Address<br>Address Look<br>PO Box / Additio<br>Address In<br>Street Addre<br>Sub<br>Sta<br>ontact Numbers<br>Phone - Business:<br>Private:                                                           | wup:                                                                  | er Street<br>me | Direct:<br>Fax No: |        | All                                        | (Optiona                  | Alt Mobile          | POW<br>lanual Add<br>Postcode | vered<br>fress En             | by Go |          |
| Link Entity<br>tailing Address<br>Address Look<br>PO Box / Additio<br>Address In<br>Street Addre<br>Sub<br>Sta<br>ontact Numbers<br>Phone - Business:<br>Private:<br>Email Address:                                         | aup:                                                                  | er Street<br>me | Direct:<br>Fax No: |        | Al Count                                   | (Optiona<br>ry            | Alt Mobile          | Pow<br>Postcode<br>No:        | vered<br>dress En             | by Go |          |
| Link Entity<br>tailing Address<br>Address Look<br>PO Box / Addito<br>Address In<br>Street Addre<br>Sub<br>Sta<br>Sta<br>Sta<br>Sta<br>Sta<br>Sta<br>Sta<br>Sta<br>Sta<br>Sta                                                |                                                                       | erstreet<br>me  | Direct:<br>Fax No: |        | All Count Count Alt Email: Yreferred Writi | (Optiona<br>ry            | Alt Mobile          | Postcode No:                  | vered<br>iress En             |       |          |
| Link Entity<br>Address Look<br>PO Box / Additos<br>PO Box / Addito<br>Street Addre<br>Sub<br>Street Addre<br>Sub<br>Sta<br>ontact Numbers<br>Phone - Business:<br>Private:<br>Email Address:<br>Preferred SMS:<br>Web Site: | up: inal fo: Signature Melboute: Ite: Ite: Ite: Ite: Ite: Ite: Ite: I | erstreet<br>me  | Direct: Fax No:    | × F    | All Count Count Alt Email: Yreferred Write | (Optiona<br>Ty<br>ten Com | Alt Mobile          | POW<br>lanual Add<br>Postcode | vered<br>:: 300               |       |          |
| Link Entity<br>Maling Address<br>Address Look<br>PO Box / Address Look<br>PO Box / Address Ion<br>Street Addre<br>Sta<br>ontact Numbers<br>Private<br>Email Address:<br>Preferred SMS;<br>Web Site:                         | up: nal fo: sss: 33120 b: Melbou te:                                  | er Street<br>me | Direct:<br>Fax No: |        | All Count                                  | (Optiona<br>TY<br>ten Com | Alt Mobile          | Postcode No:                  | vered<br>dress Er<br>:: 300   |       |          |

4. Review Employer Entity Record – Check ABN Menu Bar > Enquiries > Entity Search > Financial Tab ▲ LEBMANN SWITHE (LECONSTIN)

| ixauuri          |               |               |               |             |              |                |
|------------------|---------------|---------------|---------------|-------------|--------------|----------------|
| Tax Country 1:   | AUS ···       | Australia     |               |             |              |                |
| TFN:             | 555 000 555   |               | ACN:          | 000-000-000 | ABN:         | 12-000-111-928 |
| Tax Country 2:   |               |               |               |             |              |                |
| Tax No:          |               |               | Company No:   |             | Business No: |                |
|                  |               |               |               |             |              |                |
| GI               | IN:           |               |               |             |              |                |
|                  |               |               |               |             |              |                |
|                  |               |               |               |             |              |                |
| nk Details       |               |               |               |             |              |                |
| Account Name:    | Leibmann Smyt | th General Ac | count         |             |              |                |
| Account No:      |               |               |               |             |              |                |
| Branch Name:     | Buderim       |               |               |             |              |                |
| Back             | AN7           | AN7           |               |             |              |                |
| andal .          |               |               |               |             |              |                |
| Credit Terms     |               |               |               |             |              |                |
| Payment Methor   |               |               |               |             |              |                |
| Contraction      |               |               |               |             | a *          |                |
| Credit Statu     | ·             |               | Credit Limit: |             | 0.           |                |
| " Debtor Stateme | nt? 📙 B       | y-pass Overc  | lue Notice?   |             |              |                |
|                  |               |               |               |             |              |                |
|                  |               |               |               |             |              |                |
|                  |               |               |               |             |              |                |
|                  |               |               |               |             |              |                |
|                  |               |               |               |             |              |                |
|                  |               |               |               |             |              |                |
|                  |               |               |               |             |              |                |
|                  |               |               |               |             |              |                |
|                  |               |               |               |             |              |                |
| Additional Ad    | dresses Ena   | ncial Othe    | r Notes       |             |              |                |

5. Nominate the ATO Contact for STP and review Resource for Name, Telephone and Email MenuBar > Security > Maintain User Security

Page | 7 of 29

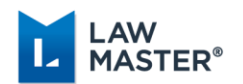

| 🚺 Modify User: Progress Admi   | nistrator        |                    |         |        | ×         |
|--------------------------------|------------------|--------------------|---------|--------|-----------|
| Resource No:                   | PROADM           |                    |         |        |           |
| System Access:                 | P                | Practice Manageme  | ent     |        |           |
| Date Terminated:               |                  | •                  |         |        |           |
| Description:                   | Jane Smith       |                    | (:      |        | :)        |
| Position:                      |                  |                    |         |        |           |
| Type of Resource:              | P                | Partner            |         |        |           |
| Work Unit:                     | c                | Commercial         |         |        |           |
| Loostion                       | M                | Main Office        |         |        |           |
| Phone Number:                  | 07 5454 5454     | >                  | Ext:    |        |           |
| Mobile Number:                 |                  |                    | ]       |        |           |
| Email:                         | janesmith@test.c | om.au              |         |        |           |
| Reporting To:                  | ПКОАВН           | Progress Administr | ator    |        |           |
| Barcode No:                    | 0                | Operat             | tor No: | 0      |           |
| Authorisation limit:           | 50,000           |                    |         |        |           |
| PO Authorisation Limit:        | Unlimited? 🔽     | Amount:            |         |        |           |
| Full Time Equivalent:          | 1.00             |                    |         |        |           |
| Charge Rate:                   | 50.0000          | Actua              | IRate:  | 0.0000 |           |
| Effective Date:                | 03/11/2004       | ·                  |         |        |           |
| Old Charge Rate:               | 0.0000           | Old Actua          | IRate:  | 0.0000 |           |
| Old Type of Resource:          |                  |                    |         |        |           |
| Outlook Tasks Synchronisation: | System Default   | <b>•</b>           |         |        |           |
| Remarks:                       |                  |                    |         |        |           |
|                                |                  |                    |         |        |           |
|                                | Last Updated:    | 8/12/2017 9:11:0   | 4 AM    | B      | r: PROADM |
|                                |                  |                    | (       | ок     | Cancel    |

6. Check Branch Number on Business Activity Statement (usually 001)

#### 7. Turn on STP Reporting

MenuBar > Parameters > Set Parameters > Payroll > Processing Options > STP Compliance Tab – Select Company – Context Menu > Modify

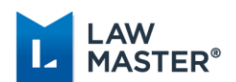

| b | Payroll Processing Options |              |                         |                |             |        |                         | ×                |         |
|---|----------------------------|--------------|-------------------------|----------------|-------------|--------|-------------------------|------------------|---------|
|   | STP Reporting              | Company Code | Company Name            | STP Start Date | Company ABN | Branch | BMS ID                  | Contact Name     | Visible |
| > | <b>1</b>                   | 1            | Leibmann Smythe General | 8/08/2018      | 69052439086 | 1      | 296243d1-56ee-48cc-bb89 | Kristina Fenwick | Y       |
|   |                            | 3            | L S Services Pty Ltd    |                |             |        |                         |                  | Y       |
|   |                            |              |                         |                |             |        |                         |                  |         |
|   |                            |              |                         |                |             |        |                         |                  |         |
|   |                            |              |                         |                |             |        |                         |                  |         |
|   |                            |              |                         |                |             |        |                         |                  |         |
| G | General PAYG               | Summaries S  | TP Compliance           |                |             |        |                         |                  |         |
|   |                            |              |                         |                |             |        | OK                      | Cancel Ap        | oply    |

Tick STP Reporting, click Generate to generate BMS Id, and enter Resource number for the STP Reporting Contact

| 🚺 Modify Parar | neter: CO - Companies - STP Compliance      | $\times$ |
|----------------|---------------------------------------------|----------|
| Company Code:  | 1                                           |          |
| Company:       | Le00225M - Leibmann Smythe General Account  |          |
| Company ABN:   | 69052439086                                 |          |
|                | STP Reporting?                              |          |
| Branch No:     | 1                                           |          |
| BMS ID:        | 296243d1-56ee-48cc-bb89-3990b9014336 Update |          |
| Contact Name:  | KLF ···· Kristina Fenwick                   |          |
|                | OK Cancel                                   |          |

Select Yes when prompted to turn on Two Factor Authentication (2FA).

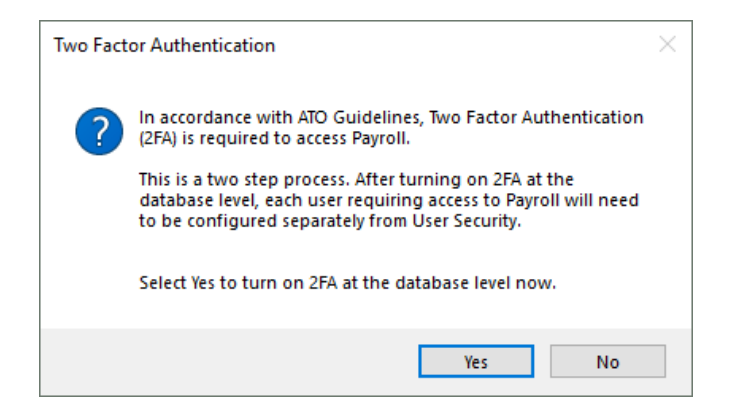

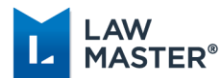

## Enable Two Factor Authentication

In accordance with ATO Guidelines, Two Factor Authentication is required to access Payroll. Two Factor Authentication (2FA) adds another layer of security, by requiring an Authentication Code as well as a Payroll Password.

After turning on 2FA at the database level, each user requiring access to Payroll will need to be configured separately from within User Security. Once configured, an email is sent to the User with instructions on how to set up Two Factor Authentication on a mobile or other device. The email also contains the Secret (barcode/key) which is used to generate the Authentication Code.

The Secret is encrypted and stored against the Resource record.

#### Steps to Enable Two Factor Authentication

1. Ensure email address is correct for the Payroll User MenuBar > Security > Maintain User Security

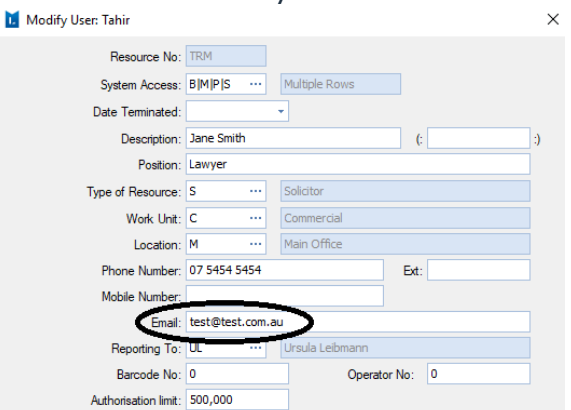

2. Enable Two Factor Authentication for the Payroll User MenuBar > Security > Maintain User Security > Enable Two Factor Authentication

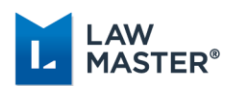

| 🚺 Modify User: Tahir           |                 |                          |       |         | ×  |
|--------------------------------|-----------------|--------------------------|-------|---------|----|
| Resource No:                   | TRM             |                          |       |         |    |
| System Access:                 | B M P S ····    | Multiple Rows            |       |         |    |
| Date Terminated:               |                 | -                        |       |         |    |
| Description:                   | Jane Smith      |                          | (:    |         | :) |
| Position:                      | Lawyer          |                          |       |         |    |
| Type of Resource:              | s               | Solicitor                |       |         |    |
| Work Unit:                     | c               | Commercial               |       |         |    |
| Location:                      | м …             | Main Office              |       |         |    |
| Phone Number:                  | 07 5454 5454    |                          | Ext:  |         |    |
| Mobile Number:                 |                 |                          |       |         |    |
| Email:                         | test@test.com.a | L                        |       |         |    |
| Reporting To:                  | UL              | Ursula Leibmann          |       |         |    |
| Barcode No:                    | 0               | Operator N               | No: 0 | )       |    |
| Authorisation limit:           | 500,000         |                          |       |         |    |
| PO Authorisation Limit:        | Unlimited? 🛛    | Amount:                  |       |         |    |
| Full Time Equivalent:          | 1.00            | •                        |       |         |    |
| Charge Rate:                   | 20.0000         | Actual Ra                | te: 0 | .0000   |    |
| Effective Date:                | 14/05/2013      | •                        |       |         |    |
| Old Charge Rate:               | 0.0000          | Old Actual Ra            | te: 0 | .0000   |    |
| Old Type of Resource:          |                 |                          |       |         |    |
| Outlook Tasks Synchronisation: | System Default  | •                        |       |         |    |
| Remarks:                       |                 |                          |       |         |    |
| Two Factor Authentication:     | Enable Tv       | vo Factor Authentication |       | Remove  |    |
|                                |                 |                          |       |         |    |
|                                | Last Updated:   | 16/08/2018 1:10:00 F     | РМ    | By: KCG |    |
|                                |                 | ОК                       | Cano  | cel App | ly |

- 3. Follow the instructions on the email to download and install the relevant Authenticator App on a mobile or other device.
  - Google Authenticator for Android devices, iPhone, iPod Touch or iPad
  - Authy for iPhone, iPad, Android, Mac computers and Windows computers

Once the app is installed, follow the instructions to add an account and upload the Secret. The Secret is uploaded by either scanning the barcode or entering the key provided in the email. This will generate a 6-digit Authentication Code which can then be used in conjunction with the Payroll Password to access Payroll.

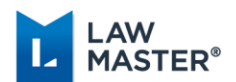

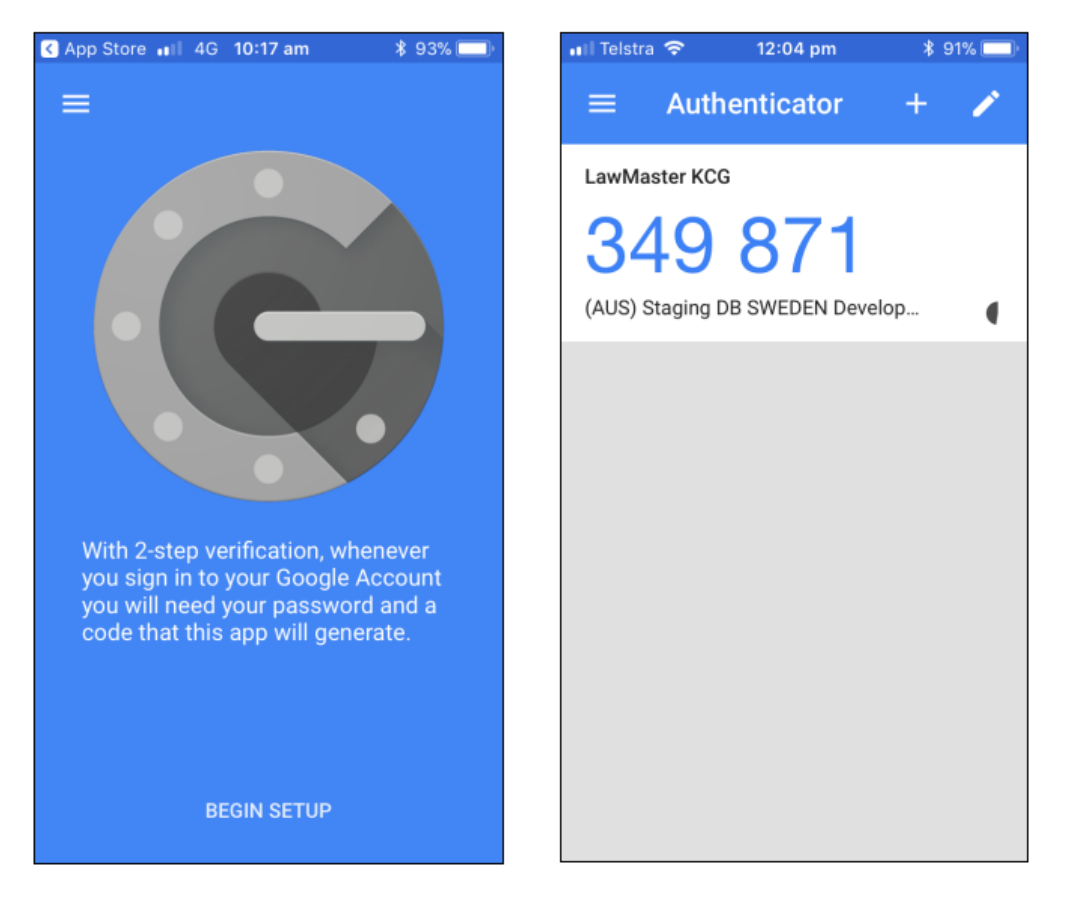

A new Authentication Code is generated approximately every 30 seconds. Please note that Authenticator Apps use local time on the mobile phone, not a central time server. Users will need to have a local time and time zone on their phone that matches global time (UTC).

When first entering the LawMaster Payroll System, the user will now be prompted to enter both the Payroll Password and the Authentication Code. Upon acceptance of the password and code, the user will not be prompted again to access payroll functions during the current login session.

| Dassword For Payroll Accounts |  |  |  |  |
|-------------------------------|--|--|--|--|
| Password:                     |  |  |  |  |
| Authenticator Code:           |  |  |  |  |
| OK Cancel                     |  |  |  |  |

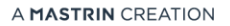

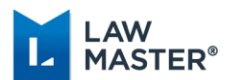

## **Review Payroll Parameters**

A new field of Allowance Code has been added to Allowances created in the Payroll Payment and Deduction Codes Parameter Type of 'PC'. Under Single Touch Payroll, all reportable allowances are required to be grouped to one of the following Allowance Codes: Car, Transport, Laundry, Meals, Travel or Other. If not a reportable allowance, then an Allowance Code of blank should be selected.

#### Lump Sum Parameters

1. Check Lump Sum Parameters for correct settings Menu Bar > Parameters > Payroll > Payroll Payment and Deduction Codes

Lump Sum Parameters: ALSA, ALSAR, ALSB, ALSD, ALSE LM Settings: Untick Normal Pay, Untick Exclude from EGS, Untick Exclude on PAYG, Allowance Code blank

| Payroll Code<br>(Mandatory) | Description (Example)         | LM Settings                                                         |
|-----------------------------|-------------------------------|---------------------------------------------------------------------|
| ALSA                        | LUMP SUM A – OTHER<br>REASONS | Untick After Tax<br>Untick Exclude on PAYG<br>Allowance Code: blank |
| ALSAR                       | LUMP SUM A – REDUNDANCY       | Untick After Tax<br>Untick Exclude on PAYG<br>Allowance Code: blank |
| ALSB                        | LUMP SUM B                    | Untick After Tax<br>Untick Exclude on PAYG<br>Allowance Code: blank |
| ALSD                        | LUMP SUM D                    | Tick After Tax<br>Untick Exclude on PAYG<br>Allowance Code: blank   |
| ALSE                        | LUMP SUM E                    | Untick After Tax<br>Untick Exclude on PAYG<br>Allowance Code: blank |

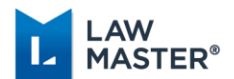

#### Allowance Parameters

2. Check Allowance Parameters for correct settings

MenuBar > Parameters > Set Parameters > Payroll > Payroll Payment and Deduction Codes

#### **Type 1 – Separately Reportable Allowances, e.g. Motor Vehicle for work related travel**

| Payroll Code<br>(Example) | Description (Example)                                                                                                    | LM Settings                                                                                     |
|---------------------------|----------------------------------------------------------------------------------------------------|-------------------------------------------------------------------------------------------------|
| AMV                       | MOTOR VEHICLE<br>Motor Vehicle for work related<br>travel where employer is<br>required to withhold eg excess<br>above approved rate. (ATO<br>Table 2) | Untick Normal Pay<br>Untick After Tax<br>Untick Exclude on PAYG<br><b>Allowance Code: Car</b>   |
| ALAT                      | LAUNDRY<br>Laundry for deductible clothing<br>up to the threshold amount<br>where employer is not required<br>to withhold. (ATO Table 4)               | Untick Normal Pay<br>Tick After Tax<br>Untick Exclude on PAYG<br><b>Allowance Code: Laundry</b> |

# Type 2 – Allowances included in Gross Payment, e.g. Special Duties Allowance

| Payroll Code<br>(Example) | Description (Example)                                                                                                    | LM Settings                                                                            |
|---------------------------|----------------------------------------------------------------------------------------------------|----------------------------------------------------------------------------------------|
| ASPEC                     | SPECIAL DUTIES<br>Crib, danger, dirt, height, site,<br>shift or travelling time, Trade,<br>first aid certificate or safety | Tick Normal Pay<br>Untick After Tax<br>Untick Exclude on PAYG<br>Allowance Code: blank |
|                           | shift or travelling time, Trade,<br>first aid certificate or safety<br>officer (ATO Table 1)                               | Allowance Code: blank                                                                  |

### Type 3 – Non-reported Allowances, e.g. Reimbursement

| Payroll Code<br>(Example) | Description (Example)                                                                   | LM Settings                                   |
|---------------------------|-----------------------------------------------------------------------------------------|-----------------------------------------------|
| AME                       | MEAL ALLOWANCE AWARD                                                                    | Untick Normal Pay<br>Tick After Tax           |
|                           | Award overtime meal<br>allowance up to reasonable<br>allowances amount (ATO Table<br>5) | Tick Exclude on PAYG<br>Allowance Code: blank |

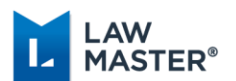

#### **Deductions Parameters**

3. Check Deductions Parameters for correct settings

MenuBar > Parameters > Set Parameters > Payroll > Payroll Payment and Deduction Codes

#### **Type 1 – Separately Reportable Deductions, e.g. Union Fees or Workplace Giving**

| Payroll<br>Code<br>(Example) | Description (Example) | LM Settings                                                                                                    |
|------------------------------|-----------------------|----------------------------------------------------------------------------------------------------|
| DUF                          | UNION FEES            | Untick Normal Pay<br>Tick After Tax<br>Untick Exclude from EGS<br>Untick Exclude on PAYG<br><b>Deduction Code: Fees</b> |

#### Type 2 – Non-Reported Deductions, e.g. Garnishee

| Payroll   | Description (Example) | Required LM Settings         |  |  |
|-----------|-----------------------|------------------------------|--|--|
| Code      |                       |                              |  |  |
| (Example) |                       |                              |  |  |
| DGAR      | GARNISHEE             | Untick Normal Pay            |  |  |
|           |                       | Tick After Tax               |  |  |
|           |                       | Untick Exclude from EGS      |  |  |
|           |                       | Untick Exclude on PAYG       |  |  |
|           |                       | <b>Deduction Code: blank</b> |  |  |

# Type 3 – Salary Sacrifice (excluding Super), e.g. Salary Sacrifice Motor Vehicle

| Payroll<br>Code<br>(Example) | Description (Example)             | Required LM Settings                                                                                                    |  |  |  |
|------------------------------|-----------------------------------|----------------------------------------------------------------------------------------------------|--|--|--|
| DSSV                         | SALARY SACRIFICE<br>MOTOR VEHICLE | Untick Normal Pay<br>Untick After Tax<br>Untick Exclude from EGS<br>Untick Exclude on PAYG<br><b>Deduction Code: blank</b> |  |  |  |

#### **Type 4 – Salary Sacrifice Super**

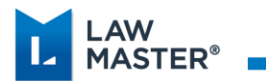

| Payroll<br>Code<br>(Required) | Description (Example)              | Required LM Settings                                                                                                    |
|-------------------------------|------------------------------------|----------------------------------------------------------------------------------------------------|
| DSUS                          | SALARY SACRIFICE<br>SUPERANNUATION | Untick Normal Pay<br>Untick After Tax<br>Untick Exclude from EGS<br>Untick Exclude on PAYG<br><b>Deduction Code: blank</b> |

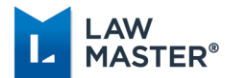

## **Review STP Reconciliation Report**

The STP Reconciliation module produces an STP Reconciliation Report Grid which lists the audited YTD amounts for each employee of the selected Company and Year.

Where employees have been paid reportable allowances or deductions, the Employee column can be expanded to reveal the Allowances and Deductions Tab. Where employees have been paid Employment Termination Payments (ETPs), the Employee column can be expanded to reveal the ETP Tab. All employees with payroll transactions for the selected Payroll Year are displayed by default. Grid filters are available from the column headings to customize the display, e.g. filter by selected employees.

A Context Menu on the Reconciliation Report Tab includes the following functionality:

- Connect to Employee,
- Submit STP Update,
- Submit End of Year
- Finalisation Declaration to ATO and
- Reset Finalisation Indicator to False.

A Validation Errors and Warnings tab has been provided to ensure the data for the Employer, Employer Contact and Employee are complete and to avoid unnecessary errors from the ATO. If errors exist, the Validation Errors tab will load 'in focus' when displaying the STP Reconciliation Report. If warnings exist, the Reconciliation Report tab will load 'in focus' and the user has the option to click on the Validation Warnings tab.

1. Run STP Reconciliation Report

Main Menu > Payroll and Personnel > Single Touch Payroll > STP Reconciliation.

|                                          | STP Reconciliation Report X |                          |                     |            |            |            |                 |            |            |            |            |                 |        |          |             |
|------------------------------------------|-----------------------------|--------------------------|---------------------|------------|------------|------------|-----------------|------------|------------|------------|------------|-----------------|--------|----------|-------------|
|                                          | Company:                    | Leibmann Smy             | the General Account | t          |            |            |                 |            |            |            |            |                 |        |          |             |
| Year: This Year v 1/07/2018 - 30/06/2019 |                             |                          |                     |            |            |            |                 |            |            |            |            |                 |        |          |             |
|                                          |                             |                          |                     |            |            |            |                 |            |            |            |            |                 |        |          |             |
| 1                                        |                             | No. of Hits 4            | X                   |            |            |            |                 |            |            |            |            |                 |        |          |             |
| C                                        | Reconciliation              | Report Validation Errors |                     |            |            |            |                 |            |            |            |            |                 |        |          |             |
|                                          | Employee No                 | Name                     | INB - Gross         | INB - PAYG | Allowances | Deductions | Lump Sum A Type | Lump Sum A | Lump Sum B | Lump Sum D | Lump Sum E | Super Liability | RESC   | FBT      | Payroll YBD |
| 3                                        | 🕀 1AAA                      | Alison Anderson          |                     |            |            |            |                 |            |            |            |            |                 |        |          |             |
|                                          | 🕀 1AAB                      | Amy Bartholomew          | \$6,000.00          | \$1,656.00 | \$0.00     | \$120.00   |                 | \$0.00     | \$0.00     | \$0.00     | \$0.00     | \$570.00        | \$0.00 | \$250.00 | 01/07/2018  |
|                                          | 1AAC                        | Andrew Carrington        | \$4,500.00          | \$1,071.00 | \$0.00     | \$0.00     |                 | \$0.00     | \$0.00     | \$0.00     | \$0.00     | \$427.50        | \$0.00 | \$0.00   | 01/07/2018  |
|                                          | 1AAD                        | Amanda Davies            | \$2,000.00          | \$390.00   | \$0.00     | \$0.00     |                 | \$0.00     | \$0.00     | \$0.00     | \$0.00     | \$190.00        | \$0.00 | \$0.00   | 01/07/2018  |
|                                          |                             |                          |                     |            |            |            |                 |            |            |            |            |                 |        |          |             |

#### 2. Check Validation Error/Warnings tab

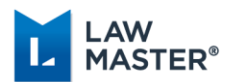

Resolve any issues by double clicking on validation message to easily connect to the appropriate record.

| 1.0 | sir keconciliation keport                      |                |            |                |                                                 |                                                  |                                                  |  |  |  |  |
|-----|------------------------------------------------|----------------|------------|----------------|-------------------------------------------------|--------------------------------------------------|--------------------------------------------------|--|--|--|--|
|     | Company: 1 ···· Lebmann Smythe General Account |                |            |                |                                                 |                                                  |                                                  |  |  |  |  |
|     | Year: This Year - 1/07/2018 - 30/06/2019       |                |            |                |                                                 |                                                  |                                                  |  |  |  |  |
|     |                                                |                |            |                |                                                 |                                                  |                                                  |  |  |  |  |
| ÷   | 2 🔒 😑                                          | l 😓 No. of     | Hits 4 🗵 🕄 |                |                                                 |                                                  |                                                  |  |  |  |  |
| F   | Reconciliation F                               | teport Validat | on Errors  |                |                                                 |                                                  |                                                  |  |  |  |  |
|     | Company                                        | Error Level    | Record     | Identifier     | Field                                           | Description                                      | Action                                           |  |  |  |  |
| >   |                                                |                |            | 1AAA           |                                                 |                                                  | Please resolve prior to running your STP Report. |  |  |  |  |
|     | Warning Payroll Parameters                     |                | AME        | Allowance Code | Allowance Code not selected for MEAL ALLOWANCE. | Please resolve prior to running your STP Report. |                                                  |  |  |  |  |
|     |                                                |                |            |                |                                                 |                                                  |                                                  |  |  |  |  |

3. Compare PAYG-INB Reconciliation Report and PAYG-ETP Reconciliation Report with STP Reconciliation Report. Please be aware that there may be a difference in amounts due to rounding. For PAYG Payment Summaries, cents were not reported, however for STP, cents are reported, which may cause some differences in the Reconciliation.

## Submit STP Update

The 'Submit STP Update' module can be accessed from:-

- Main Menu > Payroll and Personnel > Single Touch Payroll > Submit STP Update, or
- Main Menu > Payroll and Personnel > Single Touch Payroll > STP Reconciliation > Context Menu > Submit STP Update.

This module reports YTD amounts to the ATO for a selected employee or all employees of the nominated company that have payroll transactions in the selected year.

For the purposes of transitioning to STP during a financial year, the Submit STP Update module provides an Opening YTD Balance to the ATO for all employees who have payroll transactions for the current year.

 Submit STP Update to ATO for All Employees for This Year Main Menu > Payroll and Personnel > Single Touch Payroll > Submit STP Update

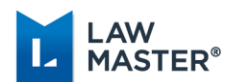

# Read the Declaration and tick the box to sign the Declaration

| This module reports YTD amounts to the ATO for the selected employee, or all employees of the nominated company that have payroll transactions in the year.                                                                                                    |               |    |                           |       |    |        |  |
|----------------------------------------------------------------------------------------------------|---------------|----|---------------------------|-------|----|--------|--|
|                                                                                                    |               |    |                           |       |    |        |  |
| Company:                                                                                                    | 1             | Le | eibmann Smythe General Ac | count |    |        |  |
| Year:                                                                                                    | This Year 🛛 👻 | 1/ | /07/2018 - 30/06/2019     |       |    |        |  |
| Employee:                                                                                                    | <all></all>   | •  | F                         |       |    |        |  |
| <ul> <li>I am notifying the ATO that:</li> <li>MessageXchange provides my business with lodgement transaction services; and</li> <li>My business, for the purposes of its transactions with the ATO via the SBR channel, sends (and receives) those transactions to (and from) the ATO via MessageXchange.</li> <li>I declare the information transmitted in this payroll report is true and correct and I am authorised to make this declaration.</li> </ul> |               |    |                           |       |    |        |  |
| Tick this box to sign the declaration with the credentials you used to login<br>and to authorise lodgement with MessageXchange's AUSkey.                                                                                                    |               |    |                           |       |    |        |  |
|                                                                                                    |               |    |                           |       | ОК | Cancel |  |

## Review STP Report Status

The STP Report Status is accessed from Main Menu > Payroll and Personnel > Single Touch Payroll > STP Report Status.

Once the STP Report is sent, users can follow the status of the report through its various stages. Statuses include Sending, Sending Delayed, Waiting for ATO Response, ATO Response Overdue, Further Action Required, and Success. The normal workflow for the STP Report Status is Sending, Waiting for ATO Response and finally Success.

The Context Menu provides additional functionality including Resolve, Cancel Submission, Resend STP Report, Send Full File Replacement, View Audit Trail, Copy Submission XML, View Submission XML and View Response XML.

#### 1. Review STP Report Status

Main Menu > Payroll and Personnel > Single Touch Payroll > STP Report Status

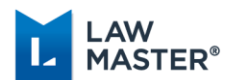

| STP Report X                      |                                                        |                        |               |                    |  |  |  |  |  |  |
|-----------------------------------|--------------------------------------------------------|------------------------|---------------|--------------------|--|--|--|--|--|--|
| 🕴 👝 🔒 🏩 🖕 Max. Records            | 50 🗘                                                   | No. of Hits 4          |               |                    |  |  |  |  |  |  |
| Company                           |                                                        |                        |               |                    |  |  |  |  |  |  |
| Submission ID 🔶 Audit No          | STP Type                                               | Report Timestamp (UTC) | Report Status | Status Description |  |  |  |  |  |  |
| Company: 1 - LEIBMANN SMYTHE GENE | Company: 1 - LEIBMANN SMYTHE GENERAL ACCOUNT (Count=4) |                        |               |                    |  |  |  |  |  |  |
| > 0001.374                        | UPDATE                                                 | 08/08/2018 02:52       | Success       | Message Accepted   |  |  |  |  |  |  |

2. If the Status is Further Action Required, users can access the response from the ATO in the footer section of the STP Report Status grid. If the issue relates to employee or entity details being incorrect eg address or email missing, update the employee or entity record and submit another STP Update.

Main Menu > Payroll and Personnel > Single Touch Payroll > STP Report Status

| 5  | in Report in           |                              |                  |                                 |                                                               |                                      |                       |                      |                  |   |
|----|------------------------|------------------------------|------------------|---------------------------------|---------------------------------------------------------------|--------------------------------------|-----------------------|----------------------|------------------|---|
| ł. | 🛅 🔒 🧟 🖓 Ma:            | x. Records                   | 75 🗘             |                                 |                                                               |                                      |                       |                      |                  |   |
| C  | ompany 🔺               |                              |                  |                                 |                                                               |                                      |                       |                      |                  |   |
|    | Submission ID          | Audit No                     | STP Type         | Report Timestamp (UTC)          | Report Status                                                 | Status Description                   | Full File Replacement | Declared By          | Declaration Date |   |
| >  | 5722.16087             | 16087                        | PAY              | 22/10/2018 01:12                | Further Action Required, Check Response Details               | Message Failed - contains 2 Error(s) |                       | KCG - Katie Cox-Gray | 22/10/2018 11:12 | - |
|    | 5721.16086.1IAT        |                              | UPDATE           | 19/10/2018 04:02                | Success                                                       | Message Accepted                     |                       | KCG - Katie Cox-Gray | 19/10/2018 14:02 | = |
|    | 5720.16086.1ZZ160      | 5720.16086.1ZZ160 UPDATE 19/ |                  | 19/10/2018 04:01                | Success                                                       | Message Accepted                     |                       | KCG - Katie Cox-Gray | 19/10/2018 14:01 |   |
|    | 5719.16086             | 16086                        | PAY              | 19/10/2018 01:05                | Success                                                       | Message Accepted                     |                       | KCG - Katie Cox-Gray | 19/10/2018 11:05 | - |
|    | Response Date Severit  | ty Desc                      | cription         |                                 |                                                               |                                      | mployee Number        |                      |                  |   |
| >  |                        | A                            | nd postcode mu   | ist be supplied. When the add   | ress is within Australia, the Postcode must be in the range   | of '0200-9999'                       | US                    |                      |                  |   |
|    | 22/10/2018 11:22 Error | Emai                         | il Address conta | ins invalid text. A text charac | % & * ( ) = [ ] ; : ' " , . ? / or                            | JS                                   |                       |                      |                  |   |
|    | 22/10/2018 10:46 Error | 140                          | lid postcode mu  | st be supplied. When the add    | of '0200-9999'                                                | JS                                   |                       |                      |                  |   |
|    | 22/10/2018 10:46 Error | Emai                         | il Address conta | ins invalid text. A text charac | ter must be one of the following: A to Z a to z 0 to 9 ! @ \$ | % & * ()= [] - , . ? / or            | US                    |                      |                  |   |
|    |                        |                              |                  |                                 |                                                               |                                      |                       |                      |                  |   |

Congratulations! You are now STP Reporting.

Once you receive a Success Status for the Update Event containing opening YTD balances for all employees, you can process your regular pay run with Single Touch Payroll.

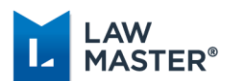

## Regular Pay Run with Single Touch Payroll

There are no changes to the normal weekly/fortnightly/monthly Pay Run process for STP. Just follow the usual process for Generate Timesheets, Input and Review Timesheets, Calculate Gross and Tax, Generate Direct Deposit Payments and Produce Direct Deposit Payments, if applicable.

The STP Report is submitted as part of the Audit Payroll module, this is where LawMaster users will notice most of the changes for Single Touch Payroll.

## Audit Payroll Transactions

Main Menu > Payroll and Personnel > Payroll Processing > Audit Payroll Transactions

The Audit Payroll Transactions module now produces an Unaudited Payroll grid to easily view the payroll transactions prior to auditing.

| Unaudited Pa | ayroll 🗙   | 4                 |            |            |            |            |            |            |            |          |            |          |          |
|--------------|------------|-------------------|------------|------------|------------|------------|------------|------------|------------|----------|------------|----------|----------|
| 👝 🖬 🕯        | 🏫   🚴      | No. of Hits       | 2          | 3 🔕 🥥      |            |            |            |            |            |          |            |          |          |
| Unaudited Pa | ayroll     | Validation Warnir | ngs        |            |            |            |            |            |            |          |            |          |          |
| Company      | STP Type   |                   |            |            |            |            |            |            |            |          |            |          |          |
| Employee I   | No 🔺       | Pay No 🔺          | Pay Date   | Pay Method | Cheque No  | Date From  | Date To    | Pay Period | Gross      | Tax      | Deductions | Nett     | Tax Flag |
| > 🖃 Compa    | any: 1 (Co | ount=1)           |            |            |            |            |            |            |            |          |            |          |          |
| 🖃 STF        | P Type: P  | PAY (Count=1)     |            |            |            |            |            |            |            |          |            |          |          |
| 1A           | AAB        | 2417              | 24/10/2018 | В          | 1980012946 | 22/07/2017 | 28/07/2017 | 1          | \$1,100.00 | \$200.00 | \$0.00     | \$900.00 | Y        |
|              |            |                   |            |            |            |            |            |            | \$1,100.00 | \$200.00 | \$0.00     | \$900.00 |          |
|              |            |                   |            |            |            |            |            |            | \$1,100.00 | \$200.00 | \$0.00     | \$900.00 |          |
| 🖃 Compa      | any: 3 (Co | ount=1)           |            |            |            |            |            |            |            |          |            |          |          |
| 🖃 STF        | P Type: (  | (Count=1)         |            |            |            |            |            |            |            |          |            |          |          |
| 3A           | ABA        | 2413              | 23/10/2018 | В          | 1980000975 | 08/07/2018 | 14/07/2018 | 1          | \$1,000.00 | \$100.00 | \$0.00     | \$900.00 | Y        |
|              |            |                   |            |            |            |            |            |            | \$1,000.00 | \$100.00 | \$0.00     | \$900.00 |          |
|              |            |                   |            |            |            |            |            |            | \$1,000.00 | \$100.00 | \$0.00     | \$900.00 |          |
|              |            |                   |            |            |            |            |            |            |            |          |            |          |          |

A Validation Errors and Warnings tab has been provided to ensure the data for the Employer, Employer Contact and Employee are complete and to avoid unnecessary errors from the ATO. If errors exist, the Validation Errors tab will load 'in focus' when displaying the Unaudited Payroll grid. If warnings exist, the Unaudited Payroll tab will load 'in focus' and the user has the option to click on the Validation Warnings tab. To correct an error or warning, users can double click on the message to connect to the appropriate record.

| Γι | Inaudited Payro                     | I X         |                  |            |               |                                         |                                                  |  |  |  |  |
|----|-------------------------------------|-------------|------------------|------------|---------------|-----------------------------------------|--------------------------------------------------|--|--|--|--|
| 1  | 👝 🔒 🏫                               | 凝 No. of    | Hits 2 🖹 🗴       |            |               |                                         |                                                  |  |  |  |  |
|    | Unaudited Payroli Validation Errors |             |                  |            |               |                                         |                                                  |  |  |  |  |
|    | Company                             | Error Level | Record           | Identifier | Field         | Description                             | Action                                           |  |  |  |  |
|    | 1                                   | Error       | Contact Resource | KCG        | Email Address | Contact Email is missing for Company 1. | Please resolve prior to running your STP Report. |  |  |  |  |
|    | 1                                   | Error       | Contact Resource | KCG        | Phone Number  | Contact Phone is missing for Company 1. | Please resolve prior to running your STP Report. |  |  |  |  |
|    |                                     | Error       | Employee         | 1AAB       | Address       | Address is missing.                     | Please resolve prior to running your STP Report. |  |  |  |  |
|    |                                     | Error       | Employee         | 1AAB       | Post Code     | Post Code is missing.                   | Please resolve prior to running your STP Report. |  |  |  |  |
|    |                                     | Error       | Employee         | 1AAB       | State         | State is missing.                       | Please resolve prior to running your STP Report. |  |  |  |  |
|    |                                     | Error       | Employee         | 1AAB       | Suburb        | Suburb is missing.                      | Please resolve prior to running your STP Report. |  |  |  |  |
|    |                                     | Warning     | Employee         | 1AAB       | Email Address | Email Address is missing.               |                                                  |  |  |  |  |

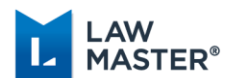

| Unaudited Payrol X      |                 |             |          |            |               |                          |        |  |  |  |  |
|-------------------------|-----------------|-------------|----------|------------|---------------|--------------------------|--------|--|--|--|--|
| 📴 📩 🙈 🗞 ot Hits 2 📃 🖻 🙆 |                 |             |          |            |               |                          |        |  |  |  |  |
|                         | Unaudited Payro | Validation  | Warnings |            |               |                          |        |  |  |  |  |
|                         | Company         | Error Level | Record   | Identifier | Field         | Description              | Action |  |  |  |  |
| 2                       |                 |             |          | 1AAB       | Email Address |                          |        |  |  |  |  |
|                         |                 | Warning     | Employee | 1AAB       | Hire Date     | Hire Date is missing.    |        |  |  |  |  |
|                         |                 | Warning     | Employee | 1AAB       | Phone Number  | Phone Number is missing. |        |  |  |  |  |

To audit pays and submit the STP Report, select Audit Payroll Transactions icon from the Grid toolbar or Audit Pays from the Context Menu.

| 🔁 🔒 🔒 😸                                                                             | ^                                                                                                |            |                                                                                                    | ~                       |                                     |                 |                                                                             |                                                                             |                                                                                                    |                                                                             |               |
|-------------------------------------------------------------------------------------|--------------------------------------------------------------------------------------------------|------------|----------------------------------------------------------------------------------------------------|-------------------------|-------------------------------------|-----------------|-----------------------------------------------------------------------------|-----------------------------------------------------------------------------|----------------------------------------------------------------------------------------------------|-----------------------------------------------------------------------------|---------------|
|                                                                                     | 😓 No. of Hits 2                                                                                  | 🖻 🖻 🙆      |                                                                                                    |                         |                                     |                 |                                                                             |                                                                             |                                                                                                    |                                                                             |               |
| audited Payroll                                                                     | Validation Warnings                                                                              |            |                                                                                                    | - /                     |                                     |                 |                                                                             |                                                                             |                                                                                                    |                                                                             |               |
| moany 🔺                                                                             |                                                                                                  | AU         | idit Payroll Transaction                                                                                                    | s                       |                                     |                 |                                                                             |                                                                             |                                                                                                    |                                                                             |               |
| S                                                                                   | П Туре 🔻                                                                                         |            |                                                                                                    |                         |                                     |                 |                                                                             |                                                                             |                                                                                                    |                                                                             |               |
| Employee No                                                                         | A Pay No A Pay Date                                                                              | Pay Method | Cheque No                                                                                                    | Date From               | Date To                             | Pay Period      | Gross                                                                       | Tax                                                                         | Deductions                                                                                                    | Nett                                                                        | Tax Fla       |
| E Company: 1 (                                                                      | (Count=1)                                                                                        |            |                                                                                                    |                         |                                     | 1/              |                                                                             |                                                                             |                                                                                                    |                                                                             |               |
| STP Type:                                                                           | : PAY (Count=1)                                                                                  |            |                                                                                                    |                         |                                     |                 |                                                                             |                                                                             |                                                                                                    |                                                                             |               |
| 1AAB                                                                                | 2417 24/10/2018                                                                                  | В          | 1980012946                                                                                                    | 22/07/2017              | 28/07/2017                          | 1               | \$1,100.0                                                                   | \$200.0                                                                     | \$0.00                                                                                                    | \$900.                                                                      | 00 Y 00       |
|                                                                                     |                                                                                                  |            |                                                                                                    |                         |                                     |                 | \$1,100.0                                                                   | \$200.0                                                                     | \$0.00                                                                                                    | \$900.                                                                      | 00            |
|                                                                                     |                                                                                                  |            |                                                                                                    |                         |                                     |                 | ¢1,100,0                                                                    | ¢200.0                                                                      | t0.00                                                                                                    | ¢000.                                                                       | 20            |
| 0.0                                                                                 | (Court 1)                                                                                        |            |                                                                                                    |                         |                                     |                 | \$1,100.0                                                                   | \$200.0                                                                     | \$0.00                                                                                                    | \$500.                                                                      |               |
| Company: 5 (                                                                        | (Count=1)                                                                                        |            |                                                                                                    |                         |                                     |                 |                                                                             |                                                                             |                                                                                                    |                                                                             |               |
| 3ABA                                                                                | 2413 23/10/2018                                                                                  | в          | 1980000975                                                                                                    | 08/07/2018              | 14/07/2018                          | 1               | \$1,000,0                                                                   | ) \$100.0                                                                   | so oo                                                                                                    | \$900                                                                       | 00 Y 00       |
| UNDIT                                                                               | 2110 20/10/2010                                                                                  |            | 1000000000                                                                                                    | 00/07/2010              | 1 10772010                          | -               | \$1,000.0                                                                   | ¢100.0                                                                      | ¢0.00                                                                                                    | ¢0001                                                                       | 10            |
|                                                                                     |                                                                                                  |            |                                                                                                    |                         |                                     |                 | \$1,000.0                                                                   | \$100.0                                                                     | , 40.00                                                                                                    | , \$500.                                                                    |               |
|                                                                                     |                                                                                                  |            |                                                                                                    |                         |                                     |                 | \$1,000.0                                                                   | \$100.0                                                                     | \$0.00                                                                                                    | \$900.                                                                      | 00            |
| ⋺ 🔒 🤝 🧄                                                                             | No. of Hits 2                                                                                    | 200        |                                                                                                    |                         |                                     |                 |                                                                             |                                                                             |                                                                                                    |                                                                             |               |
| ompany S                                                                            | STP Type 🔍                                                                                       |            |                                                                                                    |                         |                                     |                 |                                                                             |                                                                             |                                                                                                    |                                                                             |               |
|                                                                                     | Pay No A Pay Date                                                                                |            |                                                                                                    |                         |                                     |                 |                                                                             |                                                                             |                                                                                                    |                                                                             |               |
| Employee No                                                                         |                                                                                                  | Pay Method | Cheque No [                                                                                                    | Date From               | Date To                             | Pay Period      | Gross                                                                       | Tax                                                                         | Deductions N                                                                                                    | ett                                                                         | Tax Flag      |
| Employee No<br>Company: 1 (                                                         | (Count=1)                                                                                        | Pay Method | Cheque No [                                                                                                    | Date From               | Date To                             | Pay Period      | Gross                                                                       | Tax                                                                         | Deductions N                                                                                                    | ett                                                                         | Tax Flag      |
| Employee No Company: 1 ( STP Type                                                   | (Count=1)<br>: PAY (Count=1)                                                                     | Pay Method | Cheque No [                                                                                                    | Date From               | Date To                             | Pay Period      | Gross                                                                       | Tax                                                                         | Deductions N                                                                                                    | ett                                                                         | Tax Flag      |
| Employee No Company: 1 ( STP Type 1AAB                                              | (Count=1)<br>:: PAY (Count=1)<br>2417 24/10/2018                                                 | Pay Method | Cheque No [<br>1980012946]                                                                                                    | Date From<br>22/07/2017 | Date To<br>28/07/2017               | Pay Period      | Gross<br>\$1,100.00                                                         | Tax \$200.00                                                                | Deductions N                                                                                                    | ett<br>\$900.00                                                             | Tax Flag<br>Y |
| Employee No Company: 1 ( STP Type 1AAB                                              | (Count=1)<br>:: PAY (Count=1)<br>2417 24/10/2018                                                 | Pay Method | Cheque No [<br>1980012946]<br>Audit Pays                                                                                                    | Date From<br>22/07/2017 | Date To<br>28/07/2017               | Pay Period      | Gross<br>\$1,100.00<br>\$1,100.00                                           | Tax 1<br>\$200.00<br>\$200.00                                               | 2000 \$0.00 \$0.00                                                                                                    | ett<br>\$900.00<br>\$900.00                                                 | Tax Flag<br>Y |
| Employee No Company: 1 ( STP Type IAAB                                              | (Count=1)<br>:: PAY (Count=1)<br>2417 24/10/2018                                                 | Pay Method | Cheque No [<br>1980012946 ]<br>Audit Pays<br>Summary                                                                                         | Date From<br>22/07/2017 | Date To<br>28/07/2017               | Pay Period      | Gross<br>\$1,100.00<br>\$1,100.00<br>\$1,100.00                             | Tax<br>\$200.00<br>\$200.00<br>\$200.00                                     | Deductions         N           \$0.00         \$0.00           \$0.00         \$0.00                                                                 | ett<br>\$900.00<br>\$900.00<br>\$900.00                                     | Tax Flag<br>Y |
| Employee No Company: 1 ( STP Type AAB Company: 3 (                                  | (Count=1)<br>: PAY (Count=1)<br>2417 24/10/2018<br>Count=1)                                      | B          | Cheque No [<br>1980012946]<br>Audit Pays<br>Summary                                                                                          | Date From<br>22/07/2017 | Date To                             | Pay Period      | Gross<br>\$1,100.00<br>\$1,100.00<br>\$1,100.00                             | Tax<br>\$200.00<br>\$200.00<br>\$200.00                                     | Deductions         N           \$0.00         \$0.00           \$0.00         \$0.00                                                                 | ett<br>\$900.00<br>\$900.00<br>\$900.00                                     | Tax Flag<br>Y |
| Employee No Company: 1 ( STP Type IAAB Company: 3 ( STP Type                        | (Count=1)<br>: PAY (Count=1)<br>2417 24/10/2018<br>(Count=1)<br>: (Count=1)                      | B          | Cheque No [<br>1980012946<br>Audit Pays<br>Summary                                                                                           | Date From<br>22/07/2017 | Date To                             | Pay Period      | Gross<br>\$1,100.00<br>\$1,100.00<br>\$1,100.00                             | Tax 1<br>\$200.00<br>\$200.00<br>\$200.00                                   | Deductions         N           \$0.00         \$           \$0.00         \$           \$0.00         \$                                             | ett<br>\$900.00<br>\$900.00<br>\$900.00                                     | Tax Flag<br>Y |
| Employee No<br>Company: 1 (<br>STP Type<br>1AAB<br>Company: 3 (<br>STP Type<br>3ABA | (Count=1)<br>: PAY (Count=1)<br>2417 24/10/2018<br>(Count=1)<br>: (Count=1)<br>2413 23/10/2018   | Pay Method | Cheque No [<br>1980012946 :<br>Audit Pays<br>Summary +<br>1980000975 (                                                                       | Date From<br>22/07/2017 | Date To<br>28/07/2017<br>14/07/2018 | Pay Period<br>1 | Gross<br>\$1,100.00<br>\$1,100.00<br>\$1,100.00<br>\$1,000.00               | Tax 1 \$200.00 \$200.00 \$200.00 \$200.00 \$200.00 \$200.00 \$200.00        | S0.00         N           \$0.00         \$0.00           \$0.00         \$0.00           \$0.00         \$0.00                                      | ett<br>\$900.00<br>\$900.00<br>\$900.00<br>\$900.00                         | Tax Flag<br>Y |
| Employee No<br>Company: 1 (<br>STP Type<br>1AAB<br>Company: 3 (<br>STP Type<br>3ABA | (Count=1)<br>2417 (Count=1)<br>(Count=1)<br>(Count=1)<br>2413 23/10/2018                         | Pay Method | Cheque No         I           1980012946         I           Audit Pays         I           Summary         I           1980000975         I | Date From               | Date To<br>28/07/2017<br>14/07/2018 | Pay Period<br>1 | Gross<br>\$1,100.00<br>\$1,100.00<br>\$1,000.00<br>\$1,000.00<br>\$1,000.00 | Tax 1<br>\$200.00<br>\$200.00<br>\$200.00<br>\$100.00<br>\$100.00           | Deductions         N           \$0.00         \$0.00           \$0.00         \$0.00           \$0.00         \$0.00                                 | ett<br>\$900.00<br>\$900.00<br>\$900.00<br>\$900.00<br>\$900.00             | Tax Flag<br>Y |
| Employee No Company: 1 ( STP Type IAAB Company: 3 ( STP Type SABA                   | (Count=1)<br>1: PAY (Count=1)<br>2417 24/10/2018<br>(Count=1)<br>1: (Count=1)<br>2413 23/10/2018 | Pay Method | Cheque No         I           1980012946         I           Audit Pays         I           Summary         I           198000975         I  | Date From               | Date To<br>28/07/2017<br>14/07/2018 | Pay Period<br>1 | Gross<br>\$1,100.00<br>\$1,100.00<br>\$1,000.00<br>\$1,000.00<br>\$1,000.00 | Tax<br>\$200.00<br>\$200.00<br>\$200.00<br>\$100.00<br>\$100.00<br>\$100.00 | Deductions         N           \$0.00         \$0.00           \$0.00         \$0.00           \$0.00         \$0.00           \$0.00         \$0.00 | ett<br>\$900.00<br>\$900.00<br>\$900.00<br>\$900.00<br>\$900.00<br>\$900.00 | Tax Flag<br>Y |

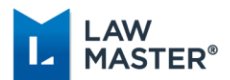

To specify a percentage by which to accrue payroll costings to the next accounting period, change the 'Accrual %' otherwise leave the percentage as 0.

| 🚺 Audit Pa                                                                                                    | yroll Tr                                                                      | ansactions                                                                                       |                                                                  |                                              |                                                  |                                              |                                                                      | ×                                              |
|----------------------------------------------------------------------------------------------------|-------------------------------------------------------------------------------|--------------------------------------------------------------------------------------------------|------------------------------------------------------------------|----------------------------------------------|--------------------------------------------------|----------------------------------------------|----------------------------------------------------------------------|------------------------------------------------|
| This module audits all payroll transactions for the selected Company which have been fully processed ie pays calculated and cheques / direct deposit payments generated.<br>If STP is enabled, a report will be submitted to the ATO for the audited pay transactions.<br>Normal pay transactions will be sent to the ATO using a Pay Eventthat reports the<br>Gross Salary (W1) and PAYG Withholding (W2) for pre-fill of the Employer's Activity<br>Statement. Pay transactions entered as an Adjustment payment method will be sent to<br>the ATO in an Update Event. |                                                                               |                                                                                                  |                                                                  |                                              |                                                  |                                              |                                                                      |                                                |
| Accrual %:                                                                                                    |                                                                               | 0 🔽                                                                                              |                                                                  |                                              |                                                  |                                              |                                                                      |                                                |
| Code Co                                                                                                    |                                                                               | Back                                                                                             | CE                                                               | С                                            | ТР Туре                                          | Count                                        | Gross                                                                | Tax                                            |
| 1 Le                                                                                                    | MC                                                                            | 7 8                                                                                              | 9 /                                                              | sqrt                                         | AY                                               |                                              |                                                                      | \$100.00                                       |
| 3 L 5                                                                                                    | MR                                                                            | 4 5                                                                                              | 6 *                                                              | %                                            |                                                  | 1                                            | \$1,000.00                                                           | \$100.00                                       |
|                                                                                                    | MS                                                                            |                                                                                                  |                                                                  | 1/2                                          |                                                  |                                              |                                                                      |                                                |
|                                                                                                    |                                                                               |                                                                                                  |                                                                  |                                              |                                                  |                                              |                                                                      |                                                |
|                                                                                                    | M+                                                                            | 0 +/-                                                                                            | • [+                                                             |                                              |                                                  |                                              |                                                                      |                                                |
| I am notifyir<br>• Mess<br>and<br>• My br<br>channe<br>Messa<br>I declare th<br>authorised                                                                                                    | ng the<br>sageXo<br>usines<br>el, seno<br>geXch<br>geXch<br>e infon<br>to mał | ATO that:<br>change pro<br>s, for the pr<br>ds (and rec<br>nange.<br>mation tran<br>ke this decl | ovides my<br>urposes o<br>ceives) th<br>ismitted in<br>laration. | v busin<br>of its tra<br>ose tra<br>n this p | ess with<br>ansaction<br>ansaction<br>ayroll rep | lodgen<br>is with t<br>s to (ar<br>port is t | nent transaction<br>he ATO via th<br>nd from) the A<br>rue and corre | on services;<br>e SBR<br>TO via<br>ct and I am |
| Declarer:                                                                                                    | nis box<br>autho<br>CG - Ka                                                   | to sign th<br>brise lodge<br>tie Cox-Gray                                                        | e declar<br>ement wit                                            | ation v<br>h Mes                             | with the o<br>sageXcf                            | creden<br>nange!                             | tials you use<br>s AUSkey.                                           | d to login                                     |
|                                                                                                    |                                                                               |                                                                                                  |                                                                  |                                              |                                                  |                                              | ОК                                                                   | Cancel                                         |

Tick the box to sign the Declaration and select OK to audit the payroll transactions and submit the STP Report to the ATO.

| his mo<br>STP is<br>Normal<br>Gross S<br>Stateme<br>he ATO     | dule audits all payroll transa<br>cessed ie pays calculated a<br>enabled, a report will be sup<br>apy transactions will be sen<br>alary (W1) and PAYG Withh<br>nt. Pay transactions entered<br>in an Update Event.                                                                       | actions for the se<br>and cheques / di<br>bmitted to the AT<br>to the ATO usin<br>olding (W2) for p<br>d as an Adjustme   | ected (<br>ect dep<br>O for th<br>g a Pay<br>re-fill of<br>ant pays | Company which<br>posit payment<br>re audited pay<br>v Event that rep<br>the Employer<br>ment method | ch have been<br>is generated.<br>y transactions<br>ports the<br>r's Activity<br>will be sent to |
|----------------------------------------------------------------|----------------------------------------------------------------------------------------------------|----------------------------------------------------------------------------------------------------|---------------------------------------------------------------------|----------------------------------------------------------------------------------------------------|-------------------------------------------------------------------------------------------------|
| Accrual '                                                      | χ: 0 -                                                                                                    |                                                                                                    |                                                                     |                                                                                                    |                                                                                                 |
| Code                                                           | Company Name                                                                                                    | STP Type                                                                                                    | Count                                                               | Gross                                                                                               | Tax                                                                                             |
| 1                                                              | Lebmann Snythe General Accou                                                                                                    | nt PAY                                                                                                    | 1                                                                   | \$1,100.00                                                                                          | \$100.00                                                                                        |
| 3                                                              | L S Services Pty Ltd                                                                                                    |                                                                                                    | 1                                                                   | \$1,000.00                                                                                          | \$100.00                                                                                        |
| am noi                                                         | ifying the ATO that                                                                                                    |                                                                                                    | 1                                                                   |                                                                                                    |                                                                                                 |
| am not<br>• M<br>and<br>• M<br>cha<br>Me<br>declar<br>authoris | Ifying the ATO that<br>essageXchange provides n<br>J<br>business, for the purposes<br>innel, sends (and receives)<br>issageXchange.<br>e the information transmitted<br>ed to make this declaration                                                                                      | ny business with<br>a of its transaction<br>those transaction<br>in this payroll re                                       | lodgen<br>ns with t<br>ns to (ar<br>port is t                       | nent transaction<br>he ATO via th<br>ad from) the A<br>rue and correc                               | on services;<br>e SBR<br>TO via<br>ct and I am                                                  |
| am nol<br>• M<br>anc<br>• M<br>cha<br>Me<br>declar<br>authoris | Ifying the ATO that:<br>essageXchange provides n<br>d<br>y business, for the purposes<br>nnel, sends (and receives)<br>sageXchange.<br>e the information transmitted<br>ed to make this declaration<br>k this box to sign the decle<br>d to authorise lodgement v<br>[KCG - Kate CoxGray | ny business with<br>s of its transaction<br>those transaction<br>in this payroll re<br>aration with the<br>with MessageXc | lodgen<br>ns with t<br>ns to (ar<br>port is t<br>creden<br>hange'   | nent transaction<br>he ATO via th<br>d from) the A<br>rue and correc-<br>tiols you use<br>s AUSkey. | on services:<br>e SBR<br>TO via<br>ct and I am<br>d to login                                    |

Pay transactions entered as an Adjustment payment method will be sent to the ATO in an Update Event. Normal pay transactions will be sent to the ATO using a Pay Event. If there

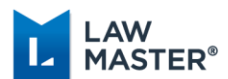

are both Update and Pay Events, Update Events will be sent to the ATO before Pay Events. If more than one Company/Event remains after the STP Report has been sent, the Audit Payroll Transactions form is re-displayed to the user with the remaining Events displayed.

Once the STP Report is sent, users can follow the STP Report Status from Main Menu > Payroll and Personnel > Single Touch Payroll > STP Report Status. The normal workflow for the STP Report Status is Sending, Waiting for ATO Response and finally Success.

## STP Reports Alert

On upgrade to Sweden, an STP Reports Alert is created and set to Active. The alert is triggered when an STP Report has a Status of Sending Delayed, Sending Failed, ATO Response Overdue or Further Action Required.

By default, the users that receive the alert are those resources that have Program Access to Main Menu > Payroll and Personnel > Payroll Processing > Audit Payroll Transactions AND Deletion Rights to File Class P-Payroll Data either directly or through a Default User. These resources can be updated from the Job Scheduler.

Users can only view the STP Report grid if they have access to the STP Report Status module and entered the Payroll Password for the current login session, otherwise the user will be prompted to enter the password to view the grid.

| File | Lawyer   | Options      | Transact | ons E  | nquiries | Periodic Processin | g | Param | eters | Security |   |
|------|----------|--------------|----------|--------|----------|--------------------|---|-------|-------|----------|---|
|      | Floating | 📒 Favo       | urites 🕞 | Recent | Matters  | 🧇 Knowledge WB     | ľ | Diary | 🕜 In  | terviews | 1 |
| ۱    | STP Repo | orts Alert ( | 145) 225 | 51     |          |                    |   |       |       |          |   |

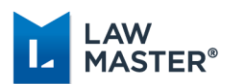

# Payroll Fixes/Corrections with Single Touch Payroll

There are times when correcting payroll reports sent to the ATO will be required.

In LawMaster, these fixes fall into three main categories:

- The fix does not involve a Pay or Adjustment transaction
- The fix involves an Adjustment transaction
- The fix involves a Pay transaction
- 1. The fix does not involve a pay transaction, for example a change to the employer or employee record such as a correction to a postcode or email address. This is sent as an Update Event via Submit STP Update.
  - a. Make the change to the Employer Entity or Employee record
  - b. Submit STP Update for the selected Employee or All Employees (as applicable) from
    - i. Main Menu > Payroll and Personnel > Single Touch Payroll > Submit STP Update, or
    - ii. Main Menu > Payroll and Personnel > Single Touch Payroll > STP Reconciliation > Context Menu > Submit STP Update.
- 2. The fix involves an Adjustment transaction (Payment Method: Adjustment), for example a reclassification of an allowance code with no additional payment. This is sent as an Update Event via Audit Payroll Transactions.
  - a. Make the change by entering an Adjustment Timesheet Entry
  - b. Submit the Update Event via Audit Payroll Transactions
    - i. Main Menu > Payroll and Personnel > Payroll Processing > Audit Payroll Transactions > Audit Pays
- 3. The fix involves a Pay transaction (Payment Methods: Cheque, Cash, Bank Deposit or Prepaid Direct Deposit), for example an allowance that was forgotten at the time of the regular pay run. This is sent as a Pay Event via the Audit Payroll Transactions.
  - a. Make the change by entering a Payment Timesheet Entry, Calculate Pay and Generate Direct Deposit Payments (if applicable)
  - b. Submit the Pay Event via Audit Payroll Transactions
    - i. Main Menu > Payroll and Personnel > Payroll Processing > Audit Payroll Transactions > Audit Pays

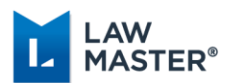

# End of Year Processing with Single Touch Payroll

Most of the annual tasks for the Payroll module will still be required under Single Touch Payroll. However, an employer who provides STP Reports for employees throughout the year, will have met their reporting obligations (as long as the final declaration is provided) and will not have to provide a payment summary.

### **STP** Reconciliation

The existing Payroll Reports can be used in conjunction with the new STP Reconciliation Report to reconcile the payroll amounts recorded in the general ledger.

After balancing the payroll reports to amounts paid, users should Print, Export or Save to Folio the STP Reconciliation Report for all Employees.

Main Menu > Payroll and Personnel > Single Touch Payroll > STP Reconciliation Report > Save output to folio icon

| STP | Reconciliation Report X |                            |                    |             |            |            |                 |            |            |            |            |                 |          |        |             |
|-----|-------------------------|----------------------------|--------------------|-------------|------------|------------|-----------------|------------|------------|------------|------------|-----------------|----------|--------|-------------|
| Con | npany: 1                | ··· Leibmann Smyth         | ne General Account |             |            |            |                 |            |            |            |            |                 |          |        |             |
|     | Year: Th                | is Year 👻 1/07/2018 - 30/  | /06/2019           |             |            |            |                 |            |            |            |            |                 |          |        |             |
|     |                         |                            |                    |             |            |            |                 |            |            |            |            |                 |          |        |             |
| : 🖻 | - 🔒 🏫                   | lightarrow No. of Hits 134 | 🖻 🖻                |             | )          |            |                 |            |            |            |            |                 |          |        |             |
| Rec | onciliation Re          | eport Validation Errors    |                    | Save output | to folio   |            |                 |            |            |            |            |                 |          |        |             |
| En  | nployee No              | Name                       | INB - Gross        | INDECATO    | Anometices | Deductions | Lump Sum A Type | Lump Sum A | Lump Sum B | Lump Sum D | Lump Sum E | Super Liability | RESC     | FBT    | Payroll YBD |
| Ð   | 1                       | Elizabeth Jones            | \$120,000.00       | \$35,741.00 | \$100.00   | \$0.00     |                 | \$0.00     | \$0.00     | \$0.00     | \$0.00     | \$11,400.00     | \$0.00   | \$0.00 | 01/07/2018  |
| ÷   | 1AA                     | Alex Andrew James Ander    | \$1,858.90         | \$340.00    | \$0.00     | \$88.88    |                 | \$0.00     | \$0.00     | \$0.00     | \$0.00     | \$195.60        | \$200.00 | \$0.00 | 01/07/2018  |
| ÷   | 1AAB                    | Anastasia Bollinger        | \$3,000.00         | \$517.00    | \$300.00   | \$0.00     |                 | \$0.00     | \$0.00     | \$0.00     | \$0.00     | \$285.00        | \$0.00   | \$0.00 | 01/07/2018  |
| ÷   | 1AAR                    | Alex Rose                  | \$2,000.00         | \$366.00    | \$0.00     | \$0.00     |                 | \$0.00     | \$0.00     | \$0.00     | \$0.00     | \$0.00          | \$0.00   | \$0.00 | 01/07/2018  |
| Ð   | 1AB                     | Amy Boller                 | \$9,500.00         | \$2,115.00  | \$3,300.00 | \$0.00     |                 | \$0.00     | \$0.00     | \$0.00     | \$0.00     | \$750.50        | \$0.00   | \$0.00 | 01/07/2018  |

## Submit EOY Finalisation Declaration to ATO

An employer is required to make a declaration to the ATO that they have provided all the information for each employee for a financial year. This is done by providing a Finalisation Indicator for each employee in the STP report.

This declaration allows the ATO to make the employee information available for income tax return prefill for employees. It will also update the employee's MyGov payroll page, to show the employee income statement for STP reported information is final for the financial year. Providing the declaration for STP reported information removes the employer obligation to provide their employees with payment summaries in relation to the STP reported information.

An employer may make the declaration at any time during the financial year, after the end of the financial year up to 14 July, or on the deferred due date.

The 'Submit EOY Finalisation Declaration to ATO' module can be accessed from:-

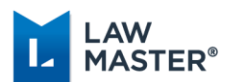

- 1. Main Menu > Payroll and Personnel > Single Touch Payroll > Submit EOY Finalisation Declaration to ATO, or
- 2. Main Menu > Payroll and Personnel > Single Touch Payroll > STP Reconciliation > Context Menu > Submit EOY Finalisation Declaration to ATO

On selecting OK, the Finalisation Indicator is set to True and the YTD amounts are reported to the ATO for the selected employee, or all employees of the nominated company that have payroll transactions in the selected year.

| 🚺 Submit I                                                                                                    | EOY Finalisatio                                                                | on [                         | Decla                | ration to ATO                                                                                                    |                                                  |                                                                    | ×                                            |  |  |  |  |
|----------------------------------------------------------------------------------------------------|--------------------------------------------------------------------------------|------------------------------|----------------------|----------------------------------------------------------------------------------------------------|--------------------------------------------------|--------------------------------------------------------------------|----------------------------------------------|--|--|--|--|
| The Finalisation Declaration indicates that the employer has provided all information for<br>each employee for the financial year. On selecting OK the Finalisation Indicator is set to<br>True and the YTD amounts are reported to the ATO for the selected employee, or all<br>employees of the nominated company that have payroll transactions in the selected<br>year.                                                                                                    |                                                                                |                              |                      |                                                                                                    |                                                  |                                                                    |                                              |  |  |  |  |
| Company:                                                                                                    | 1                                                                              |                              | Leibr                | nann Smythe General Accou                                                                                            | unt                                              |                                                                    |                                              |  |  |  |  |
| Year:                                                                                                    | Last Year 🛛 👻                                                                  |                              | 1/07                 | //2017 - 30/06/2018                                                                                                  |                                                  |                                                                    |                                              |  |  |  |  |
| Employee:                                                                                                    | <all></all>                                                                    |                              |                      |                                                                                                    |                                                  |                                                                    |                                              |  |  |  |  |
| Mess<br>and<br>My bi<br>channe<br>Messa<br>I declare th<br>authorised                                                                                                    | usiness, for t<br>el, sends (an<br>geXchange,<br>e informatior<br>to make this | ep<br>he<br>dr<br>ntra<br>de | purp<br>ecei<br>ansn | des my business with l<br>oses of its transaction<br>ves) those transaction:<br>nitted in this payroll rep<br>ation. | odgeme<br>s with the<br>s to (and<br>port is tru | ent transactio<br>e ATO via the<br>d from) the AT<br>ue and correc | n services;<br>9 SBR<br>'O via<br>t and I am |  |  |  |  |
| authorised to make this declaration.         Image: Constraint of the second second s |                                                                                |                              |                      |                                                                                                    |                                                  |                                                                    |                                              |  |  |  |  |
|                                                                                                    |                                                                                |                              |                      |                                                                                                    |                                                  | ОК                                                                 | Cancel                                       |  |  |  |  |

Once the Finalisation Declaration has been submitted to the ATO, the Employee Record > More Tab > STP Reporting – Finalisation Indicator Sent for This Year/Last Year is updated with a tick and the STP Reconciliation 'Finalisation Indicator Sent' column is updated with 'Y' on the STP Reconciliation Report.

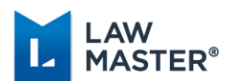

| Employee Details                                                                                         |                                                                   | -                     | × |
|----------------------------------------------------------------------------------------------------|-------------------------------------------------------------------|-----------------------|---|
| Tax                                                                                                    |                                                                   |                       |   |
| Tax File Number:                                                                                         | 7 654 321                                                         |                       |   |
| Superannuation Details                                                                                   |                                                                   |                       |   |
| Employee Contr                                                                                           | oution: 0.00%                                                     |                       |   |
| Employer Contr                                                                                           | ution: 9.50%                                                      |                       |   |
| Fi                                                                                                    | nd No: 01 ···· CGU - Blue Chip Australian                         |                       |   |
| Acco                                                                                                    | nt No: 01                                                         |                       |   |
| Expense A                                                                                                | count: 1112075 ···· Staff Superannuation - Employ                 | /ees                  |   |
| Reason:                                                                                                  | Payment Summary Printed?                                          |                       |   |
| STP Reporting - Latest Sub           This Year:         23/08/201           Last Year:         07/08/201 | nission<br>10:36 <u>4528.14727.1AB</u><br>11:16 <u>3458.13630</u> |                       |   |
| STP Reporting - Finalisation                                                                             | Indicator Sent                                                    |                       |   |
| This Year 😿 Last Y                                                                                       |                                                                   |                       |   |
| Main More Next Of                                                                                        | Gn Pay Details Banking Details GL Accounts E                      | Deductions/Allowances |   |

| STP Reconciliation Report X |                   |                          |                    |              |            |            |                 |            |            |            |            |                 |            |          |             |             |                      |                             |
|-----------------------------|-------------------|--------------------------|--------------------|--------------|------------|------------|-----------------|------------|------------|------------|------------|-----------------|------------|----------|-------------|-------------|----------------------|-----------------------------|
|                             | Company: 1        | ··· Leibmann Smyth       | he General Account |              |            |            |                 |            |            |            |            |                 |            |          |             |             |                      |                             |
|                             | Year: Las         | t Year 👻 1/07/2017 - 30/ | /06/2018           |              |            |            |                 |            |            |            |            |                 |            |          |             |             |                      |                             |
|                             | 👝 🗄 🏠             | le No. of Hits 205       | ्रि वे             | Ħ            |            |            |                 |            |            |            |            |                 |            |          |             |             |                      |                             |
| ĥ                           | Reconciliation Re | port Validation Errors   |                    |              |            |            |                 |            |            |            |            |                 |            |          |             |             |                      |                             |
|                             | Employee No       | Name                     | INB - Gross        | INB - PAYG   | Allowances | Deductions | Lump Sum A Type | Lump Sum A | Lump Sum B | Lump Sum D | Lump Sum E | Super Liability | RESC       | FBT      | Payroll YBD | Pay Date To | Last STP Report Sent | Finalisation Indicator Sent |
|                             | 01                | Elizabeth Jones          | \$226,000.00       | \$62, 194.00 | \$0.00     | \$0.00     |                 | \$0.00     | \$0.00     | \$0.00     | \$0.00     | \$21,470.00     | \$0.00     | \$500.00 | 01/07/2017  | 30/06/2018  | 07/08/2018           | Y                           |
|                             | ⊞ 1AA             | Alex Andrew James Ander  | \$55,781.48        | \$8,022.00   | \$0.00     | \$4,215.26 |                 | \$0.00     | \$0.00     | \$0.00     | \$0.00     | \$5,733.01      | \$5,500.00 | \$666.67 | 01/07/2017  | 30/06/2018  | 07/08/2018           | Y                           |
|                             | 🕀 1AAA            | Abby Alison Anderson     | \$23,750.00        | \$4,317.00   | \$500.00   | \$170.00   |                 | \$0.00     | \$0.00     | \$0.00     | \$0.00     | \$2,194.50      | \$0.00     | \$500.00 | 01/07/2017  | 30/06/2018  | 07/08/2018           | Y                           |
|                             | 🕀 1AAB            | Anastasia Bollinger      | \$2,000.00         | \$200.00     | \$200.00   | \$0.00     |                 | \$0.00     | \$0.00     | \$0.00     | \$0.00     | \$190.00        | \$0.00     | \$99.00  | 01/07/2017  | 30/06/2018  | 07/08/2018           |                             |

## Reset Finalisation Indicator to False

Where the employer has identified a need to amend a previously finalised employee record but is not in a position to provide final details (in the next 14 days), the employer should provide the same income details with the final event indicator set to FALSE, via an update event. This will remove the previously notified final information from tax return pre-fill, to ensure the employee doesn't use incorrect information to lodge their tax return. The employee's myGov display will also be updated.

The 'Reset Finalisation Indicator to False' module can be accessed from Main Menu > Payroll and Personnel > Single Touch Payroll > STP Reconciliation > Context Menu > Reset Finalisation Indicator to False.

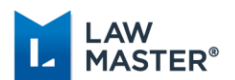

|   | Connect to Employee 1                      |   |                                                  |   |
|---|--------------------------------------------|---|--------------------------------------------------|---|
|   | Submit STP Update                          | • |                                                  |   |
| - | Submit EOY Finalisation Declaration to ATO | ► |                                                  |   |
|   | Reset Finalisation Indicator to False      | • | Employee 1 Elizabeth Jones                       |   |
| _ |                                            |   | All Employees of Leibmann Smythe General Account | L |

This module sets the Finalisation indicator to False and reports YTD amounts to the ATO for the selected employee, or all employees of the nominated company that have payroll transactions in the year.

| 🚺 Reset Finalisation Indicator to False 🛛 🗡                                                                                                    |                                    | × |
|----------------------------------------------------------------------------------------------------|------------------------------------|---|
| This module sets the Finalisation indicator to False and reports YTD amounts to the ATO for the selected employee, or all employees of the nominated company that have payroll transactions in the year.                                                                                                    |                                    |   |
| Company:                                                                                                    | 1 Leibmann Smythe General Account  |   |
| Year:                                                                                                    | Last Year v 1/07/2017 - 30/06/2018 |   |
| Employee:                                                                                                    | <all> • •</all>                    |   |
| MessageXchange provides my business with lodgement transaction services;<br>and     My business, for the purposes of its transactions with the ATO via the SBR<br>channel, sends (and receives) those transactions to (and from) the ATO via<br>MessageXchange. I declare the information transmitted in this payroll report is true and correct and I am<br>authorised to make this declaration. |                                    |   |
| <ul> <li>Tick this box to sign the declaration with the credentials you used to login<br/>and to authorise lodgement with MessageXchange's AUSkey.</li> <li>Declarer: KCG - Katie Cox-Gray</li> </ul>                                                                                                    |                                    |   |
|                                                                                                    | OK Cancel                          |   |

Once the Finalisation Indicator has been reset to false, the Employee Record > More Tab > STP Reporting – Finalisation Indicator Sent for This Year/Last Year is unticked and the STP Reconciliation 'Finalisation Indicator Sent' column is updated with a 'N'.

## **Roll Payroll Year**

Where a Company has been STP Reporting in the Previous Year, validation has been added to the 'Roll Payroll Year' module to ensure Employees with payroll transactions in the Previous Year have a Final Pay Indicator set to True for that Year.

In this case, a warning message is displayed which lists the employees that have not had their Final Pay Indicator set to True. The user then has the option of cancelling the Payroll Year Roll and submitting the Final Pay Indicator Declaration for the listed Employees.